# ЕДИНАЯ ЦИФРОВАЯ ПЛАТФОРМА В СФЕРЕ ЗАНЯТОСТИ И ТРУДОВЫХ ОТНОШЕНИЙ «РАБОТА В РОССИИ»

Инструкция по подаче заявления на оказание меры государственной поддержки по профессиональной ориентации граждан в целях выбора сферы деятельности (профессии), трудоустройства, прохождения профессионального обучения и получения дополнительного образования

## 1. АВТОРИЗАЦИЯ ПОЛЬЗОВАТЕЛЕЙ

### 1.1 Авторизация соискателя на Портале

Для начала работы с Порталом соискателю необходимо авторизоваться. Для этого:

1) Перейдите на страницу портала и нажмите на кнопку «Войти», расположенную в правом верхнем углу страницы (рисунок 1).

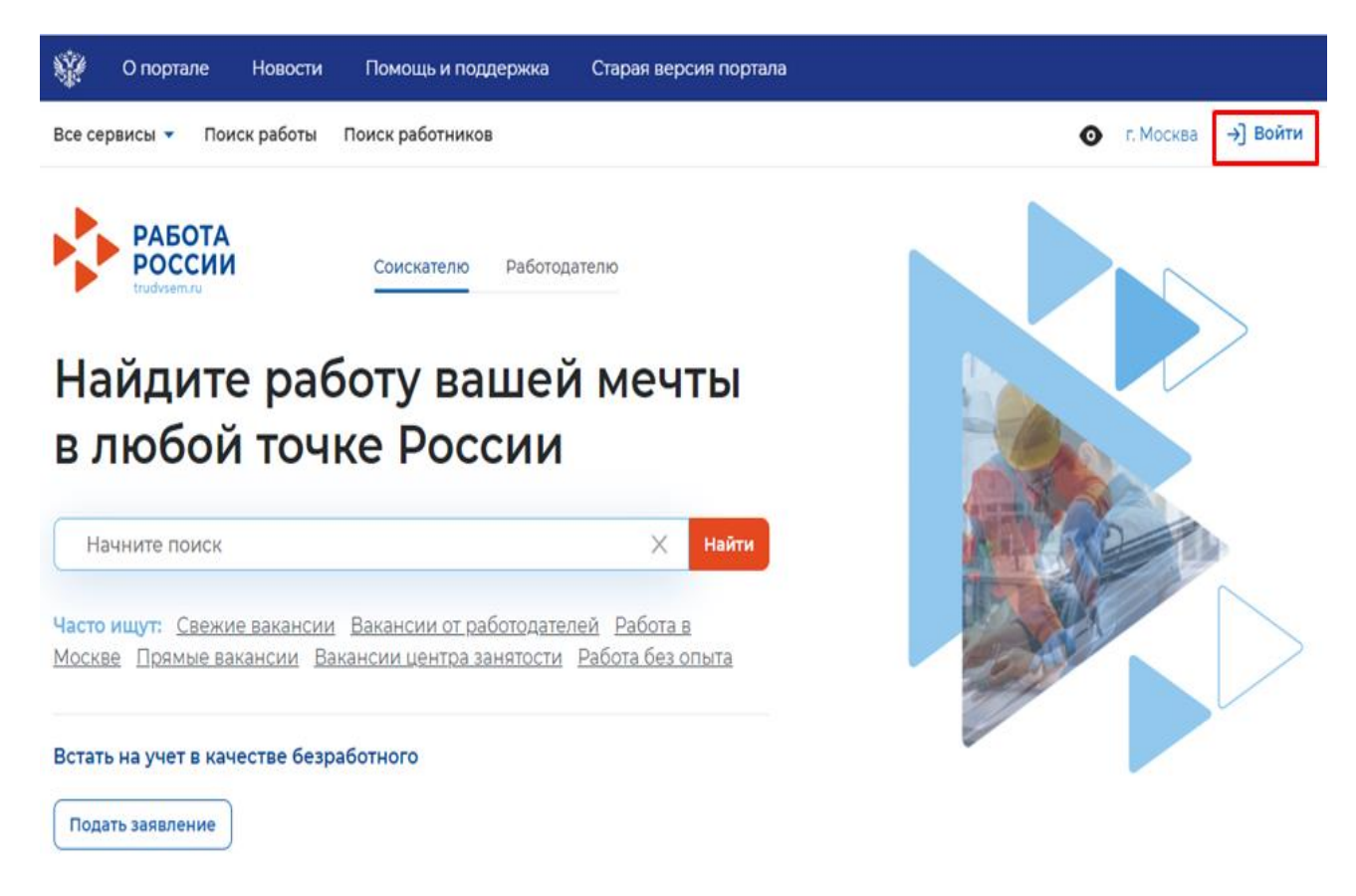

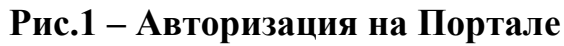

2) Выберите тип авторизации «Войти через портал «Госуслуги» (рисунок 2).

| Зход                                                                                                    |          |                                  |
|----------------------------------------------------------------------------------------------------|----------|----------------------------------|
| Для соискателей Для работодателей                                                                                      |          |                                  |
| Вход в личный кабинет соискателя                                                                                       | Вой      | ця на г                          |
| Войти через портал «Госуслуги»                                                                                         | ÷        | <b>Искат</b><br>Ваканс           |
| Нет регистрации на Госуслугах? Зарегистрироваться<br>Входя на портал, вы соглашаетесь на обработку персональных данных | <b>€</b> | <b>Разме</b><br>Состав<br>работу |
|                                                                                                    | <b></b>  | <b>Напис</b><br>Дополн           |
|                                                                                                    | Ø        | <b>Встаті</b><br>Подай:          |

Рис.2 – Авторизация на Портале

3) На открывшейся странице введите почту и пароль соискателя и нажмите на кнопку «Войти» (рисунок 3).

| <b>ГОСУСЛУГИ</b> Единая система<br>идентификации и аутентификации |         |
|-------------------------------------------------------------------|---------|
| <b>Вход</b><br>Для портала Госуслуг                               | Куда ен |
| Телефон, почта или СНИЛС                                          | пароле  |
| Пароль                                                            |         |
| Не запоминать логин и пароль                                      |         |
| Войти                                                             |         |
| Я не знаю пароль                                                  |         |

Рис.3 – Авторизация на Портале

4) На странице входа выберите пункт «Частное лицо» (рисунок 4).

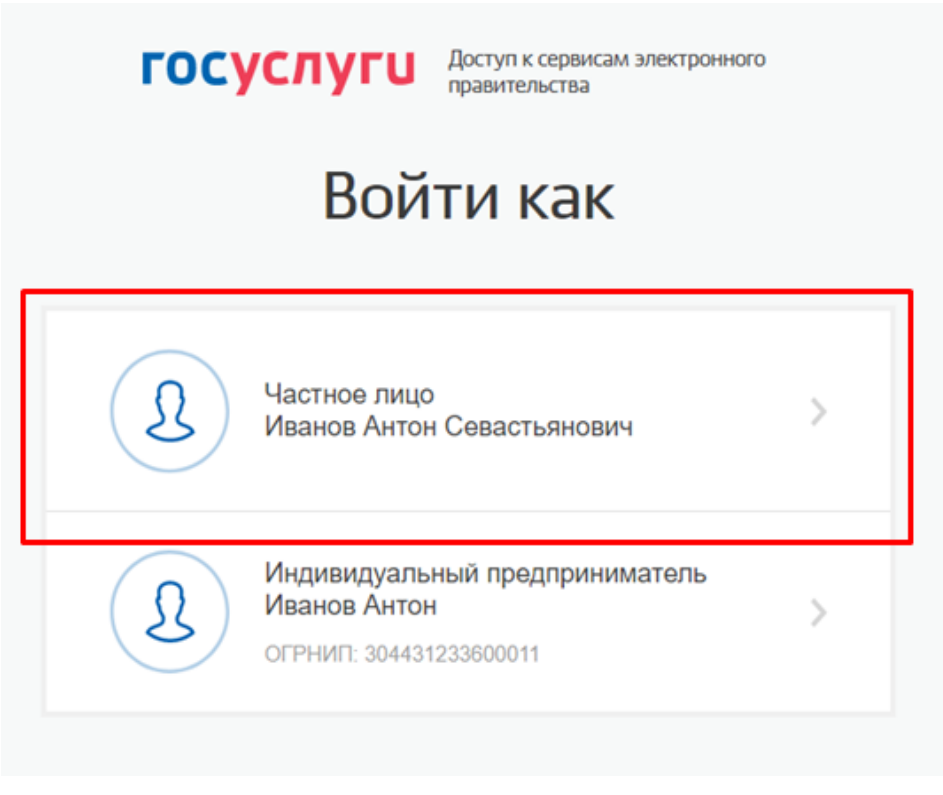

Рис.4 – Авторизация на Портале

5) В случае появления окна с предупреждением нажмите на кнопку «Все равно отправить» (рисунок 5).

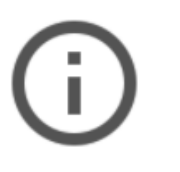

## Отправляемая вами информация не защищена

Поскольку вы отправляете эту форму с использованием незащищенного подключения, ваша информация может стать известна посторонним.

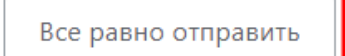

Назад

### Рис.5 – Окно с предупреждением

6) Откроется главная страница ЛК соискателя.

#### 7

## 2. ПОДАЧА ЗАЯВЛЕНИЯ НА ПРЕДОСТАВЛЕНИЕ МЕРЫ ПОДДЕРЖКИ

Для подачи заявления на предоставление меры поддержки:

1) В «Моем кабинете» выберите пункт «Все сервисы» из верхнего меню (рисунок 6).

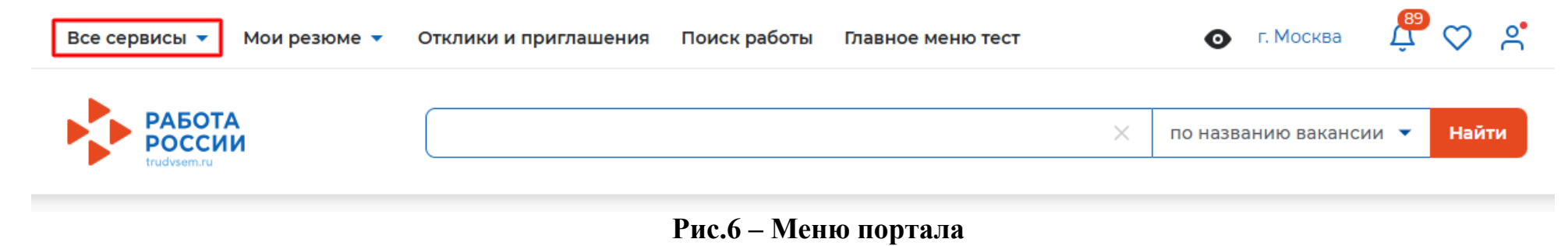

2) Перейдите в раздел «Услуги центра занятости» и выберите пункт «Меры поддержки» (рисунок 7).

| Все сервисы 🔺  | Мои резюме 🔻 | Отклики и приглашения | Поиск работы   | Главное меню тест |             |
|----------------|--------------|-----------------------|----------------|-------------------|-------------|
| Услуги центра  | занятости    | Стажировн             | ка и практика  |                   | Мои заявлен |
| Индивидуальный | план         | образоват             | ельной организ | зации             |             |
| Меры поддержки |              | О стажировн           | ах и практиках |                   | Мобильное   |
| Заявления      | -            | Справоция             | а информациа   |                   | О мобильном |
|                |              | Рис.7 – Меню          | портала        |                   |             |

3) На странице услуг центра занятости в разделе «Организация профессиональной ориентации граждан» нажмите на кнопку «Подать заявление» (рисунок 8).

| Все сервисы 🔻                                                    | Мои резюме 🔻                                                              | Отклики и приглашения                                                                                                    | Поиск работы                                                                       | Главное меню тест                                                 | 💿 г. Москва                                       | the Q R                |
|------------------------------------------------------------------|---------------------------------------------------------------------------|----------------------------------------------------------------------------------------------------|------------------------------------------------------------------------------------|-------------------------------------------------------------------|---------------------------------------------------|------------------------|
| Организ                                                          | зация профе                                                               | ессиональной ори                                                                                                    | иентации г                                                                         | раждан                                                            |                                                   |                        |
| Заявление<br>выбора сфе<br>получения<br>Ознакомьте<br>Подать зая | о предоставлени<br>еры профессиона<br>дополнительного<br>есь с инструкцие | и меры государственной<br>альной деятельности (про<br>о профессионального обр<br>й по оформлению заявле<br>смотреть все заявления | і поддержки по<br>офессии), трудо <u>у</u><br>разования<br>ения.<br>() О мере подд | организации профессион<br>/стройства, прохождения<br><b>ержки</b> | нальной ориентации грах<br>профессионального обуч | кдан в целях<br>чения, |
|                                                                  |                                                                           |                                                                                                    | <b>Рис.8</b> – Под                                                                 | ача заявления                                                     |                                                   |                        |

- -

На открывшейся странице отобразится форма для подачи заявления. Для удобства перехода между блоками 4) информации используйте блок навигации, расположенный справа в форме подачи заявления (рисунок 9).

|                                    | фессионального образования | Адрес постоянной регистрации                                         |
|------------------------------------|----------------------------|----------------------------------------------------------------------|
|                                    |                            | Контактная информация                                                |
| ичные данные                       | заявителя                  | Место оказания услуги                                                |
| амилия                             | Джин                       | Сведения об образование                                              |
| MO                                 | Myrou                      | Социальный статус                                                    |
| ™я<br>тчество (при наличии)        | мувон                      | Желаемые условия трудоустройства (при<br>наличии понимания)          |
| ол                                 | Мужской                    | Сведения о предыдущей работе                                         |
| ата рождения                       | 14.05.2004                 | Сведения об иных профессиях (при наличии)                            |
| ражданство                         | Российская Федерация       | Сведения об иной занятости (при наличии)                             |
| нн                                 | 510110756505               | Достижения                                                           |
| нилс                               | 000-691-467 15             | Сведения о повышении квалификации                                    |
| окумент, удостоверяющий<br>ичность | Паспорт гражданина РФ      | (курсы, дополнительное образование)<br>Сведения о независимой оценке |
| омер                               | 691467                     | квалификации                                                         |
| ерия                               | 0009                       | Наличие мелицинских локументов                                       |
| ата выдачи паспорта                | 16.06.2015                 | Наличие водительского удостоверения                                  |
|                                    |                            |                                                                      |

Рис.9 – Блок навигации на Портале

В форме заявления в блоке «Личные данные заявителя» проверьте сведения, переданные из вашей учетной записи Госуслуги на портал «Работа России».

💿 г. Москва 🖵 💟 🔗

<u>Примечание</u>: если обнаружите некорректную информацию, исправьте сведения на Госуслугах в вашем личном кабинете. Убедитесь, что сведения на Госуслугах представлены правильно, и начните заново заполнять форму заявления на Портале (рисунок 10).

### Личные данные заявителя

| Фамилия                              | Изумительный                                                                                                    |
|--------------------------------------|----------------------------------------------------------------------------------------------------|
| Имя                                  | Марис                                                                                                    |
| Отчество                             | Марисович                                                                                                    |
| Пол                                  | Мужской                                                                                                    |
| Дата рождения                        | 28.04.1993                                                                                                    |
| Гражданство                          | Российская Федерация                                                                                                    |
| инн                                  | 243608295700                                                                                                    |
| снилс                                | 000-333-021 88                                                                                                    |
| Документ, удостоверяющий<br>личность | Паспорт гражданина РФ                                                                                                    |
| Серия                                | 0000                                                                                                    |
| Номер                                | 333333                                                                                                    |
| Выдан                                | Отделением № 1 ОУФМС по Белгородской области                                                                                                    |
| Дата выдачи                          | 01.02.2023                                                                                                    |
|                                      | Фамилия<br>Имя<br>Отчество<br>Пол<br>Дата рождения<br>Гражданство<br>ИНН<br>СНИЛС<br>СНИЛС<br>Сокумент, удостоверяющий<br>Локумент, удостоверяющий<br>Серия<br>Номер<br>Выдан |

Если личные данные не актуальны, вы должны изменить их в вашей учётной записи Госуслуги и только после этого подавать заявление с корректными личными данными.

Рис.10 – Данные о заявителе

5) В блоке «Адрес постоянной регистрации» заполните данные о регистрации (рисунок 11).

## Адрес постоянной регистрации

Указывается действующий адрес регистрации по месту жительства (указан в паспорте на страницах с 5-й по 12-ю, в ином документе, удостоверяющем личность, или в справке о регистрации по месту жительства). В случае предоставления недостоверных сведений центр занятости населения имеет право прекратить в предоставлении меры государственной поддержки.

#### Адрес (выбрать значение) \*

| _                                 |  |
|-----------------------------------|--|
| Регистрация по месту жительства   |  |
| r er nerpagin ne neerj nanenberba |  |

#### Субъект Российской Федерации \*

| г Санкт-Петербург | • |
|-------------------|---|
|-------------------|---|

#### Район, населенный пункт, улица \*

| г Санкт-Петербург, пр-д 3-й Обуховский | • |
|----------------------------------------|---|
|----------------------------------------|---|

#### Дом, корпус, строение

13

#### Квартира

25

### Рис.11 – Данные о заявителе

6) Поля в блоках «Контактная информация» и «Место оказания услуги» так же доступны для редактирования (рисунок 12).

### Контактная информация

В блоке по умолчанию отображаются сведения, которые вы указали в вашей учётной записи <u>Госуслуги</u>. Если телефон или электронная почта неактуальны, то введите новые данные в поля. Это важно, чтобы специалист центра занятости смог связаться с вами для решения вопросов по заявлению.

#### Телефон\*

| -7 | (322) | 322-22-22 |
|----|-------|-----------|

#### Адрес электронной почты \*

635aqua@goeschman.com

### Место оказания услуги

#### Субъект Российской Федерации \*

г Санкт-Петербург

Список регионов, для которых доступна услуга

#### Центр занятости населения \*

СПб ГАУ ЦЗН, АЗН Калининского района СПб

Рис.12 – Данные о заявителе

-

•

13

- 7) В блоке «Сведения об образование» заполните информацию об образовании.
- 8) В блоке «Социальный статус» при необходимости укажите ваш социальный статус (рисунок 13).

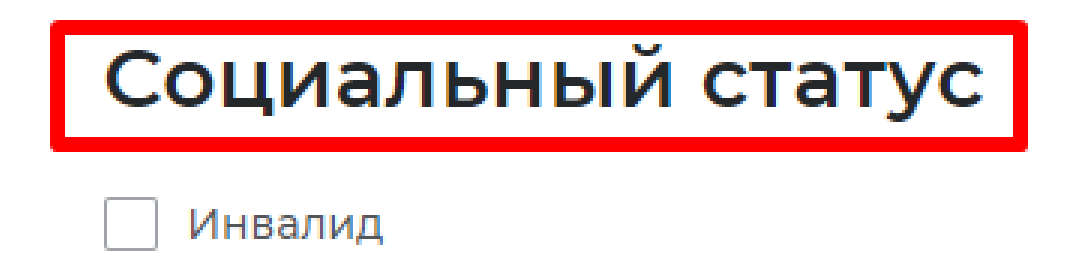

Рис.13 – Данные о заявителе

9) В блоке «Подтверждение данных» ознакомьтесь со всеми пунктами и проставьте отметку о согласии (рисунок 14).

| Подтверждение данных                                                                                                    |
|----------------------------------------------------------------------------------------------------|
| <ul> <li>Подтверждаю, что ознакомился с положениями законодательства о занятости населения Российской Федерации.</li> <li>Подтверждаю свое согласие на обработку моих персональных данных в целях принятия решения по настоящему обращению и предоставления мер государственной поддержки в сфере занятости населения, в том числе на:</li> <li>направление данного обращения в государственный орган, государственные учреждения службы занятости населения в обращении вопросов;</li> <li>передачу моих персональных данных третьим лицам в целях принятия решения по настоящему обращения в обращении вопросов;</li> </ul> |
| Отправить заявление Отменить                                                                                                    |

## Рис.14 – Подтверждение данных

10) Нажмите на кнопку «Отправить заявление».